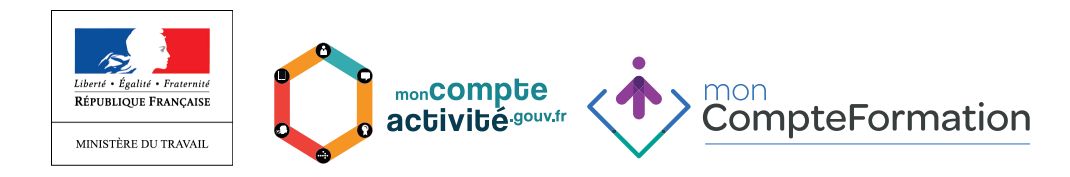

# INSCRIPTIONS ET HABILITATIONS DES EMPLOYEURS SUR LE PORTAIL GESTIONNAIRE

2. Première connexion au Portail Employeur

URL : https://gestespaceprive.moncompteformation.gouv.fr/sl5-portailgest-web/login

Lors de la première connexion, la modification de votre mot de passe est obligatoire.

A la saisie de votre identifiant et de votre mot de passe temporaire, un message à l'écran vous invite à modifier votre mot de passe :

|                                                                    | 1                                                                             |  |  |  |
|--------------------------------------------------------------------|-------------------------------------------------------------------------------|--|--|--|
| Il s'agit de votre première cor                                    | nnexion : vous devez changer immédiatement votre mot de passe en cliquant ici |  |  |  |
| Espace Opérateur de l'emploi et de la formation<br>professionnelle |                                                                               |  |  |  |
| <b>≗</b> Identifiant                                               |                                                                               |  |  |  |

En cliquant sur ici vous arriverez sur l'écran suivant, dans lequel vous pouvez personnaliser votre mot de passe.

| Modifier votre mot de                               | passe                                       |                                          |
|-----------------------------------------------------|---------------------------------------------|------------------------------------------|
| Il s'agit de votre première connexion. Il           | vous faut changer votre mot de passe pour a | ccéder au portail !                      |
| Pour être accepté, votre mot de passe doit impérati | vement compter 5 lettres (composées de maj  | uscules et de minuscules) et 3 chiffres. |
| Identifiant *                                       | JCQL603O                                    |                                          |
| Ancien mot de passe *                               | •••••                                       |                                          |
| Nouveau mot de passe *                              | •••••                                       |                                          |
| Confirmation nouveau mot de passe *                 | Fort                                        |                                          |
|                                                     |                                             | X Annuler Enregistrer                    |

Un message vous confirme alors que votre mot de passe a été modifié et vous invite à vous connecter :

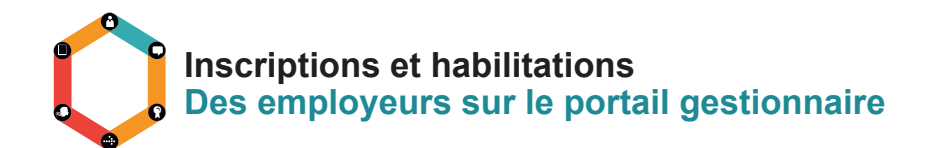

Votre mot de passe a bien été mis à jour. Vous pouvez désormais vous identifier avec.

# Espace Opérateur de l'emploi et de la formation professionnelle

Entrer votre identifiant et votre mot de passe

| 🛔 Identifiant  |                          |                   |
|----------------|--------------------------|-------------------|
| a Mot de passe |                          |                   |
|                | Afficher le mot de passe |                   |
|                | > Mot de passe oublié    |                   |
|                |                          | ➡) Je m'identifie |

Lors de la première connexion, vous devez également valider les conditions générales d'utilisation.

| CompteFormation                     | Validation des Conditions Générales<br>d'Utilisation                                                         | 🛔 ADMINISTRATEUR PRINCIPAL 🌱 |
|-------------------------------------|----------------------------------------------------------------------------------------------------|------------------------------|
| Q Rechercher                        |                                                                                                    |                              |
| Mes informations professionnelles > | ☑ Je déclare avoir lu, compris et accepté les nouvelles Conditions Générales<br>d'Utilisation (PDF - 149 Ko) |                              |
| f Gérer les habilitations           |                                                                                                    |                              |
| og Paramètres                       | × Annuler ✓ Confirmer                                                                                        |                              |

# 2. Navigation dans le portail Employeur public du SI CPF

Suite à la connexion, vous accéderez à la page d'accueil suivante :

| CompteFormation                   |   |                          |               |
|-----------------------------------|---|--------------------------|---------------|
| Q Rechercher un titulaire         |   | Rechercher un titulaire  |               |
| Clóture simplifiée                |   |                          |               |
| Mes informations professionnelles | > | Nº de sécurité sociale * |               |
| 0° Gérer les habilitations        |   | Nom 🗑 *                  |               |
| 🖀 Mes délégations                 | > |                          | Q, Rechercher |
| R Aide                            |   |                          |               |

Le menu de gauche vous permet d'accéder à différentes fonctions :

- ✓ Accès à vos données personnelles en tant qu'utilisateur de l'espace Employeur public du SI CPF
- ✓ Accès à la console de gestion des habilitations

#### 3. Gestion des données

Vous avez la possibilité de modifier vos données personnelles suivantes :

- 🗸 E-mail
- ✓ Téléphone
- ✓ Mot de passe

| 0 |                                                                             |
|---|-----------------------------------------------------------------------------|
|   | Inscriptions et habilitations<br>Des employeurs sur le portail gestionnaire |
|   |                                                                             |

|   |                                                                           |                                                                               |                                                                                              | 🛓 ADMINISTRATEUR PRINCIPAL 💙        |
|---|---------------------------------------------------------------------------|-------------------------------------------------------------------------------|----------------------------------------------------------------------------------------------|-------------------------------------|
|   | Mon menu      Recherches      Mes informations professionnelles XTm       | <b>Informations</b><br>Vérifiez vos informations professionne<br>disposition. | elles avant de continuer. Pour toute question, n'hésitez pas à utilis                        | er le formulaire de contact à votre |
| C | Modifier mon mot de passe<br>fit Gérer les habilitations<br>og Paramètres | Civilité<br>Prénom usuel<br>Nom<br>Unité                                      | Mme<br>ADMINISTRATEUR<br>PRINCIPAL                                                           |                                     |
|   | aide 🖉                                                                    | Courriel<br>Confirmation courriel                                             | administrateur.principal@employeur-public.fr<br>administrateur.principal@employeur-public.fr |                                     |
|   |                                                                           | un numero de telephone obligato<br>Téléphone fixe<br>Téléphone portable       | 0123456789<br>N° de téléphone portable                                                       |                                     |

# 2. Habiliter un gestionnaire

Vous avez été habilité en tant qu'administrateur principal. En cette qualité, il vous appartient désormais d'habiliter des gestionnaires.

Une fois connecté à l'espace gestionnaire du SI CPF :

- Cliquez sur « Gérer les habilitations » (menu de gauche) puis
- Cliquez sur « Ajouter un gestionnaire »

|                                     |                                                                                     |                                           |                              | ۵.            | ADMINISTRATEUR PRINCIPAL 💙 |
|-------------------------------------|-------------------------------------------------------------------------------------|-------------------------------------------|------------------------------|---------------|----------------------------|
| ≔ Mon menu 🗕                        | Gérer les                                                                           | habilitations                             |                              |               |                            |
| Q Rechercher                        | Rechercher un g                                                                     | estionnaire                               |                              |               |                            |
| Mes informations professionnelles > | Prénom                                                                              | Saisir le prénom                          | Nom                          | Saisir le nom |                            |
| fra Gérer les habilitations         | Identifiant                                                                         | Saisir l'identifiant                      | Unité                        | Toutes        |                            |
| 📽 Paramètres                        |                                                                                     |                                           |                              |               | Q Rechercher               |
| Aide                                |                                                                                     |                                           |                              |               |                            |
|                                     | • Ajouter un ges                                                                    | tionnaire In                              |                              |               |                            |
|                                     | Vous êtes administrateur principal de l'organisme EMPLOYEUR PUBLIC - 123456789000ZZ |                                           |                              |               |                            |
|                                     | Cet organisme ne d                                                                  | ispose que d'un seul gestionnaire qui est | t l'administrateur principal | -             |                            |
|                                     |                                                                                     |                                           |                              |               |                            |

Renseignez les champs obligatoires

## A noter :

1 - au moins un numéro de téléphone, doit être indiqué

2 - le **champ Unité** n'est pas obligatoire mais il vous permet de préciser l'origine du gestionnaire habilité. Cette fonctionnalité peut vous être utile dans des recherches ultérieures, notamment si le nombre de gestionnaires est important. Cette information ne limite pas l'accès des gestionnaires à un périmètre en particulier.

Lors du premier ajout d'unité, cliquez sur « ajouter une unité ». Elle sera ensuite disponible via le menu

# Inscriptions et habilitations Des employeurs sur le portail gestionnaire

déroulant. 3 - il n'est pas obligatoire d'indiquer le **niveau d'habilitation**. Il est sans conséquence pour les gestionnaires des employeurs publics

4 - en choisissant « **Administrateur délégué** », vous autorisez le gestionnaire désigné à - habiliter d'autres gestionnaires,

- renouveler les mots de passe de tous les gestionnaires de votre organisme.

#### Renouvellement de mot de passe

- Seule la Caisse des Dépôt peut renouveler le mot de passe de l'administrateur principal
- Seul l'administrateur principal peut renouveler le mot de passe d'un administrateur délégué.

| CompteFormation                   |              |                                                    |                                                                                                    |                                                                              | ADMINIST                       | IRATEUR PRINCIPAL 💙 |
|-----------------------------------|--------------|----------------------------------------------------|----------------------------------------------------------------------------------------------------|------------------------------------------------------------------------------|--------------------------------|---------------------|
| ≡ Mon menu                        | - Ajouter    | un gestionna                                       | aire                                                                                                    |                                                                              |                                |                     |
| Q, Rechercher                     | Civilité *   | -                                                  | Madama      Monstein                                                                                                    |                                                                              |                                |                     |
| Mes informations professionnelles | > Prénom *   |                                                    |                                                                                                    |                                                                              |                                |                     |
| E Gérer les habilitations         | Nom *        |                                                    | DELAHAIE                                                                                                    |                                                                              |                                |                     |
| <b>0</b> ° Paramètres             | Courriel *   |                                                    | lucie.delahaie@employeur-public.fr                                                                                                    |                                                                              |                                |                     |
| 🖉 Aide                            | Confirmation | n courriel *                                       | lucie.delahaie@employeur-public.fr                                                                                                    |                                                                              |                                |                     |
|                                   | Téléphone fi | ixe                                                | 0123456789                                                                                                    |                                                                              |                                |                     |
|                                   | Téléphone p  | ortable                                            | Entrer le téléphone portable                                                                                                    |                                                                              |                                |                     |
|                                   | Fonction     |                                                    | Entrer la fonction                                                                                                    |                                                                              |                                |                     |
|                                   | Unité        |                                                    |                                                                                                    | O Alouter une u                                                              | nité                           |                     |
|                                   |              | <ul> <li>Consultation</li> <li>Création</li> </ul> | Ce profil parmit de mettre a jour les coordonnees motaloqués<br>selon les modalités en vigueur sur le portal, de consulter le compte<br>consulter les dossiers de formation des titulaires.<br>Ce profil cumule les droits du profil précident et la possibilité de pr | des titulaires, de mod<br>e d'heures du titulaire,<br>réer, d'enregistrer, d | ainsi que de                   |                     |
|                                   |              |                                                    | supprimer un dossier de formation « en cours d'élaboration ».                                                                                                    |                                                                              |                                |                     |
|                                   |              | Validation                                         | Ce profil currule les droits du profil précédent et la possibilité de va<br>formation ainsi que de pouvoir faire revenir à "en cours d'éi<br>non éligible au CPF.                                                                                                    | alider et rejeter un d<br>laboration" un doss                                | dossier de<br>ier de formation |                     |
|                                   |              | Clôture                                            | Ce profil cumule les droits du profil précédent et la possibilité de di                                                                                                    | ore un dossier de fo                                                         | ormation.                      |                     |
|                                   |              |                                                    |                                                                                                    |                                                                              | w too day                      | Picressister        |
|                                   |              |                                                    |                                                                                                    |                                                                              | A Annue                        | Biologiana In       |

Enregistrez votre saisie.

• L'identifiant du nouveau gestionnaire vous est alors communiqué. Vous le retrouverez également dans les informations professionnelles du gestionnaire.

## Il vous appartient de le transmettre au gestionnaire.

• Son mot de passe temporaire lui est envoyé simultanément à l'adresse mail indiquée, dans un message généré automatiquement par le SI CPF.

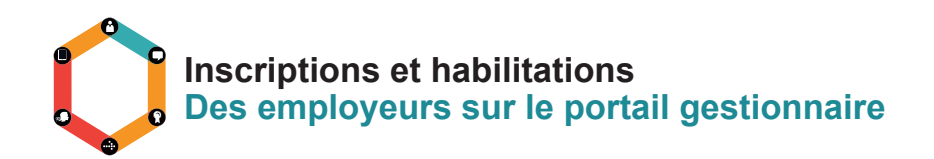

|                                     |                                                                                                    | 🛓 ADMINISTRATEUR PRINCIPAL 💙 |
|-------------------------------------|----------------------------------------------------------------------------------------------------|------------------------------|
| ≔ Mon menu 🗕                        | Création d'un gestionnaire                                                                                              |                              |
| Q Rechercher                        |                                                                                                    |                              |
| Mes informations professionnelles > | Le compte de Mme LUCIE DELAHAIE, a bien été crée.<br>Son identifiant, que vous devrez lui communiquer, est le suivant : |                              |
| fra Gérer les habilitations         | LDEL7X4Z<br>Un courriel vient de lui être envoyé avec son mot de passe.                                                 |                              |
| © Paramètres                        | Créer un autre gestionnaire                                                                                             |                              |
| Aide                                |                                                                                                    | Retour                       |
|                                     |                                                                                                    |                              |

Vous pouvez alors habiliter un nouveau gestionnaire.